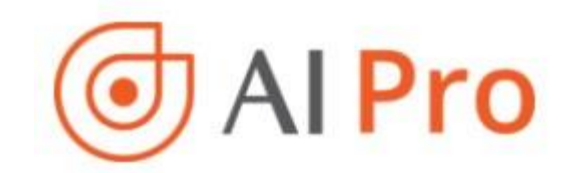

# TÀI LIỆU HƯỚNG DẫN CHUYỂN TIỀN/CK <mark>AIPRO</mark>

## MỤC LỤC

| 1. | Chuyển Chứng khoán | . 2 |
|----|--------------------|-----|
| 2. | Chuyển tiền        | .3  |
| 3. | Ứng tiền           | . 5 |

#### 1. Chuyển Chứng khoán

Khách hàng có thể thực hiện chuyển khoản chứng khoán giữa các tài khoản của mình trên hệ thống AIPro.

Các bước thực hiện:

Bước 1: Trên thanh menu hệ thống, khách hàng chọn Giao dịch CK /Chuyển khoản CK

Bước 2: Chọn tiểu khoản nhận chứng khoán bên phải

Bước 3: Chọn mã CK muốn chuyển

**Bước 4**: Nhập Số lượng chứng khoán yêu cầu chuyển vào ô "SL yêu cầu chuyển". Số lượng này không vượt quá Số lượng tối đa được phép chuyển ở ô bên trái

Bước 5: Chọn 🙂 để thêm mã muốn chuyển

**Bước 6**: Chọn <sup>Chuyển</sup> và nhập mã PIN.

Nếu khách hàng không có nhu cầu chuyển, có thể chọn 🕮 để xóa từng mã hoặc Xóa tất cả để xóa tất cả các mã trong danh sách mã chọn chuyển.

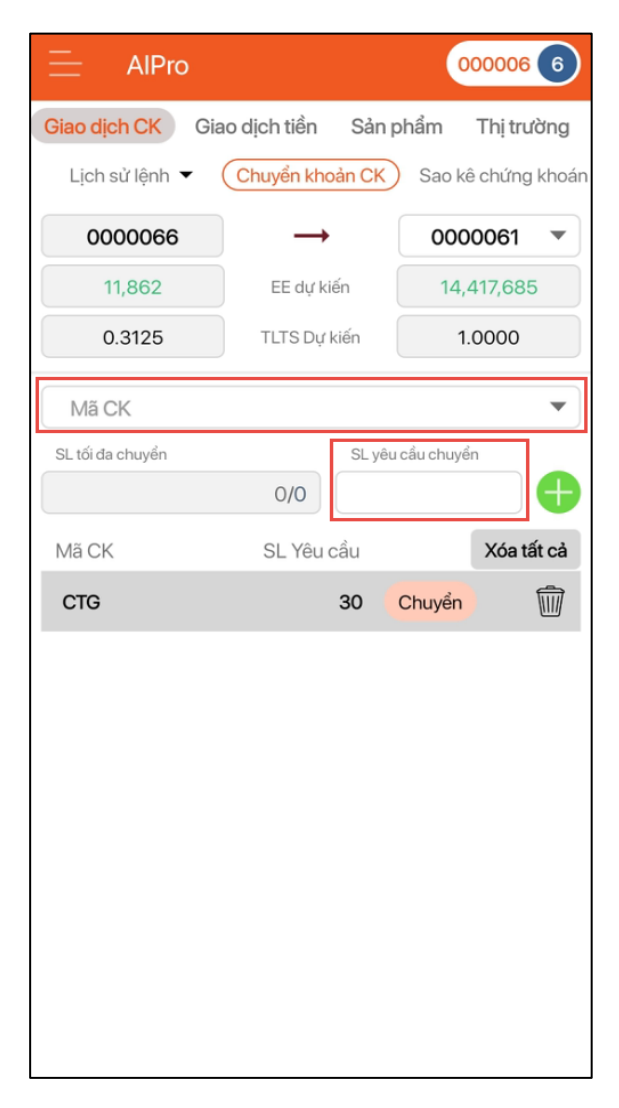

#### 2. Chuyển tiền

Khách hàng có thể thực hiện chuyển khoản ra tài khoản ngân hàng ngay trên ứng dụng, bao gồm:

- *Chuyển tiền qua VietinBank*: Chuyển sang tài khoản ngân hàng Vietinbank.
- *Chuyển tiền liên ngân hàng*: Chuyển sang tài khoản ngân hàng khác theo hình thức liên ngân hàng.
- *Chuyển tiền nhanh*: Chuyển sang tài khoản ngân hàng khác theo hình thức chuyển khoản nhanh 24/7.
- *Chuyển tiền nội bộ*: Chuyển tiền khác chủ tài khoản giữa các tài khoản chứng khoán tai AIS.
- Chuyển tiền giữa các tiểu khoản:
  Chuyển tiền giữa các tài khoản chứng khoán đuôi 1, đuôi 6... của cùng chủ tài khoản.
- Rút tiền từ TK ký quỹ CKPS tại VSD:
  Rút tiền ký quỹ từ tài khoản chứng khoán ký quỹ phái sinh trên VSD về tài khoản chứng khoán phái sinh tại AIS.

- Nộp tiền ký quỹ CKPS tại VSD: Nộp

tiền ký quỹ từ tài khoản chứng khoán phái sinh tại AIS lên tài khoản chứng khoán ký quỹ phái sinh trên VSD.

*Lưu ý:* Đối với các trường hợp chuyển khác tên chủ tài khoản, khách hàng phải đăng ký trước với AIS.

|                                                 | 021 8      |
|-------------------------------------------------|------------|
| Giao dịch CK Giao dịch tiền Sản phẩm Th         | ị trường   |
| Chuyển tiền Úng tiền Sao kê tiền Trạng thái c   | huyển tiền |
| Chuyển khoản sang ngân hàng<br>(CTG, VPB, BIDV) | $\odot$    |
| Chuyển khoản nhanh Napas                        | $\odot$    |
| Chuyển tiền liên ngân hàng                      | $\odot$    |
| Chuyển tiền nội bộ                              | $\odot$    |
| Chuyển tiền sang tiểu khoản                     | $\odot$    |
| Rút tiền từ TK ký quỹ CKPS tại VSD              | $\odot$    |
| Nộp tiền ký quỹ CKPS tại VSD                    | $\bigcirc$ |

Các bước thực hiện chuyển tiền bao gồm:

**Bước 1**: Trên thanh menu, khách hàng chọn **Giao dịch tiền /Chuyển tiền** 

**Bước 2**: Chọn loại chuyển khoản muốn thực hiện

Bước 3: Nhập các thông tin:

- Tên ngân hàng: Chọn ngân hàng chuyển đến
- Tỉnh/TP: Chọn tỉnh/TP của chi nhánh ngân hàng chuyển đến
- Chi nhánh: Chọn Chi nhánh ngân hàng chuyển đến
- Hình thức chuyển tiền: Chọn hình thức chuyển tiền
- Số tài khoản: Nhập số tài khoản ngân hàng nhận
- Tên tài khoản: Tên người thụ hưởng của tài khoản ngân hàng nhận
- Số tiền: Số tiền yêu cầu chuyển (tối đa bằng số tiền có thể chuyển)
- Nội dung: Nhập nội dung chuyển tiền
- Mã PIN: Mã PIN giao dịch
- Lưu lại thông tin cho lần chuyển sau: Khi tích vào đây, sau khi khách hàng thực hiện lệnh chuyển tiền thành công, thông tin tài khoản ngân hàng sẽ được lưu lại. Lần sau, khách hàng có thể chọn lại ngân hàng này từ "Chọn từ DS đã lưu" mà không phải nhập lại thông tin ngân hàng.

**Bước 4:** Bấm "Xác nhận" và nhập mã OTP để hoàn tất giao dịch

Để kiểm tra lại tình trạng lệnh chuyển tiền của mình, khách hàng chọn **Giao dịch tiền/ Trạng thái chuyển tiền** 

| $\equiv$ /                                                            | AIPro     |         | 000 | 0006 1     |  |  |
|-----------------------------------------------------------------------|-----------|---------|-----|------------|--|--|
| Giao dịch CK Giao dịch tiền Sản phẩm Thị trường                       |           |         |     |            |  |  |
| Chuyển tiền Ứng tiền Sao kê tiền T <mark>rạng thái chuyển tiền</mark> |           |         |     |            |  |  |
| Thời gian                                                             | STK - Tên | Số tiền | Phí | Trạng thái |  |  |
|                                                                       |           |         |     |            |  |  |
|                                                                       |           |         |     |            |  |  |
|                                                                       |           |         |     |            |  |  |
|                                                                       |           |         |     |            |  |  |
|                                                                       |           |         |     |            |  |  |

AlPro 000006 Giao dịch CK Giao dịch tiền Sản phẩm Thi trường Chuyển tiền Úng tiền Sao kê tiền Trạng thái chuyển tiền Chuyển tiền liên ngân hàng  $\odot$ <u>99</u> Chọn từ DS đã lưu Tên ngân hàng Ŧ Tỉnh/TP Ŧ -Chi nhánh Chuyển tiền thường Hình thức chuyển tiền Ŧ Số tài khoản Tên tài khoản Số tiền có thể chuyển 14,417,685 VND Số tiền(VND) Phí chuyển(Tạm tính) Bên chịu phí Người gửi Người nhận Nôi dung Tran Thi Bich Ngoc chuyen khoan Lưu lại thông tin cho lần chuyển sau Mã PIN

### 3. Ứng tiền

Khách hàng có thể thực hiện ứng trước tiền bán ngay tại hệ thống AIPro mà không cần phải đến công ty chứng khoán.

Các bước thực hiện:

Bước 1: Trên thanh menu, khách hàng chọn Giao dịch tiền/Ứng tiền

**Bước 2**: Màn hình hiển thị thông tin ứng trước của tài khoản theo từng ngày, khách hàng nhấn vào Ứng tiền để thực hiện

**Bước 3**: Tại màn hình hiện mặc định số tiền ứng tối đa ở bên dưới, khách hàng có thể sửa lại các thông tin:

Số tiền yêu cầu ứng: Nhảy tự động không thể thay đổi. Số tiền ứng bao gồm cả phí, hệ thống tự động hiển thị = số tiền thực nhận + phí

*Phí:* Tự động hiển thị khi nhập số tiền thực nhận.

 Số tiền thực nhận: Số tiền khách hàng muốn nhận, bằng số tiền yêu cầu ứng đã trừ phí ứng.

 Mã PIN: khách hàng nhập mã PIN để thực hiện ứng trước.

Nút Lưu PIN giúp khách hàng lưu lại PIN

Bước 4: Nhấn nút Xác nhận để hoàn tất ứng trước.

| - | AlPro                                           | 0          | 000006 6 | )       |                |    |  |  |  |
|---|-------------------------------------------------|------------|----------|---------|----------------|----|--|--|--|
| G | Giao dịch CK Giao dịch tiền Sản phẩm Thị trường |            |          |         |                |    |  |  |  |
| С | huyển tiền (Ứng t                               | iền Sao    | kê tiền  | Trạng t | hái chuyển tiế | ền |  |  |  |
|   |                                                 |            |          |         |                |    |  |  |  |
|   | Ngày                                            | 09/07/2020 |          |         |                |    |  |  |  |
|   | Số tiền bán CK                                  | 237,000    |          |         |                |    |  |  |  |
|   | Số tiền đã ứng                                  | (          | D        |         |                |    |  |  |  |
|   | Số tiền có thể ứng                              | 236,700    |          |         |                |    |  |  |  |
|   |                                                 | Ứng        | l tiền   | Úr      | ng tiền        |    |  |  |  |
|   | Số tiền yêu cầu ứr                              | 236,69     | 236,699  |         |                |    |  |  |  |
|   | Phí ứng trước                                   |            | 236      |         |                |    |  |  |  |
|   | Số tiền thực nhận                               |            | 236,46   | 63      |                |    |  |  |  |
|   | Mã PIN                                          |            |          |         | Lưu PIN        |    |  |  |  |
|   | Xác nh                                          | ận         |          | Hủy     |                |    |  |  |  |
|   |                                                 |            |          |         |                |    |  |  |  |
|   |                                                 |            |          |         |                |    |  |  |  |
|   |                                                 |            |          |         |                |    |  |  |  |
|   |                                                 |            |          |         |                | _  |  |  |  |